## TEKNİK RESİM 9. Hafta

Arş. Grv. M. Adil AKGÜL İTÜ İnşaat Fakültesi Hidrolik Ana Bilim Dalı

http://web.itu.edu.tr/~akgulme

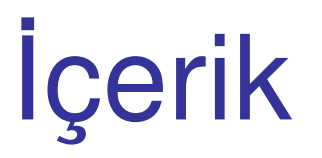

- Offset
- Array
- Mirror
- Measure
- Divide
- Spline
- Pedit

Excel vb. programlardan poligon ve eğri koordinatı alma Blok oluşturma ve bloklarla çalışma

## Giriş

AutoCAD ortamında, basit komutlarla çizim oluşturmaktan ziyade, daha ileri seviye komutların kullanılması ile, çizim için harcanan süreden ciddi miktarda tasarruf sağlanabilir. İleri Seviye Komutlar Offset

Seçilen nesneyi, girilen aralık uyarınca öteleyerek çizmeye yarar. Burada, girilen aralık, seçilen nesne ile çizilecek nesne arasındaki dik mesafedir. Buna bağlı olarak, eşmerkezli daire/yay/eğri, poligon çizimlerinde rahatlıkla kullanılabilir.

## Offset

#### Offset→enter→ara mesafe seç→enter→nesneyi seç→ enter→cephe belirt→enter

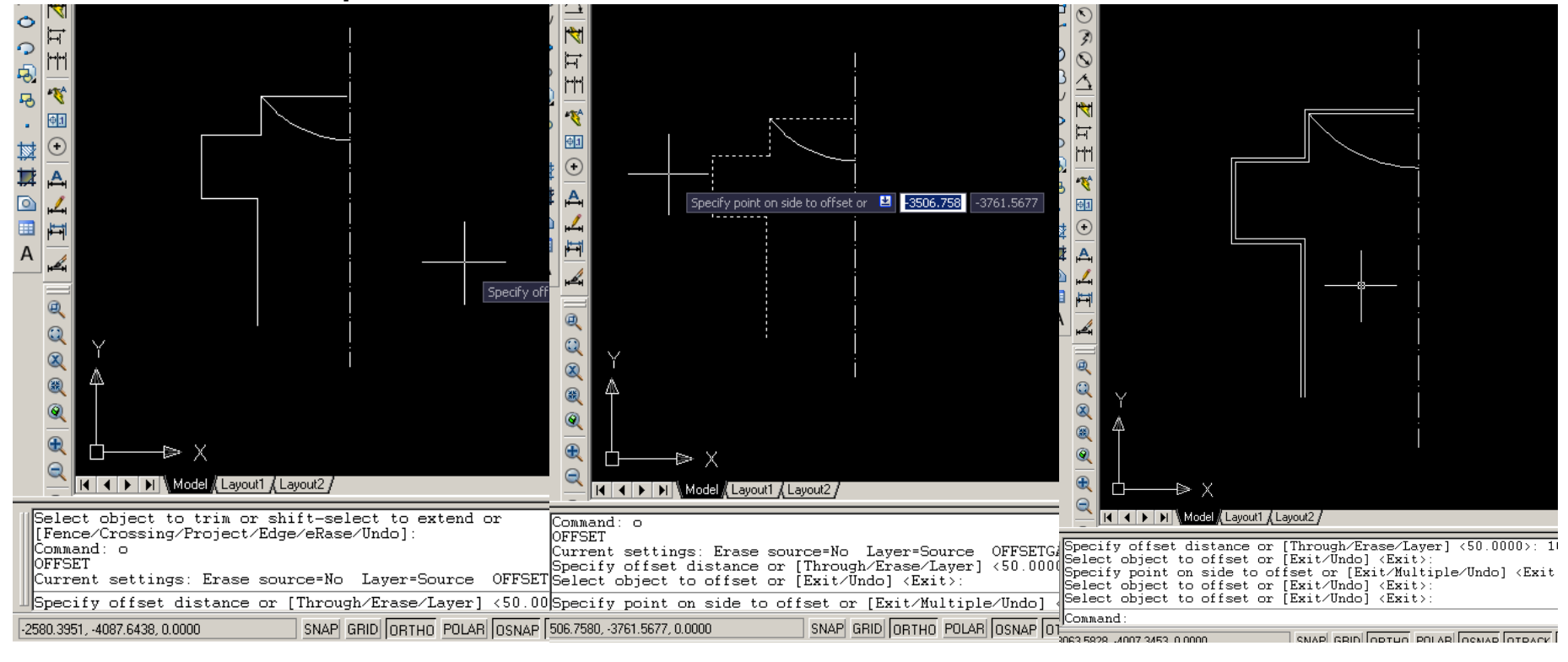

Offset

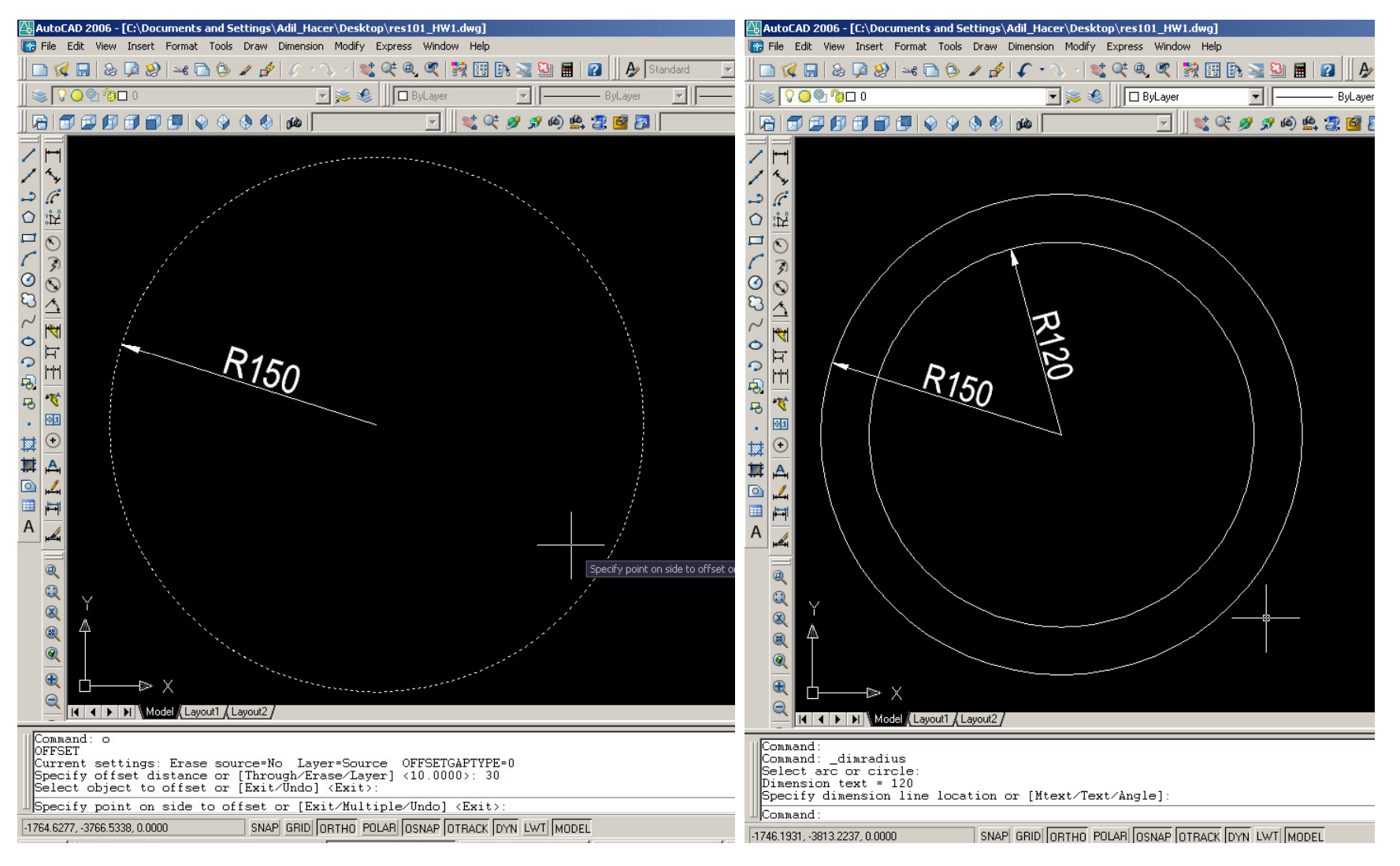

İleri Seviye Komutlar Array

Seçilen nesneyi verilen aralıklarda kopyalar. İki farklı türü mevcuttur.

<u>Rectangular array:</u> Ara mesafeleri verilen bir çerçeve üzerinde kopyalama yapar.

Polar array: bir merkez nokta çevresinde radyal kopyalama yapar.

#### İleri Seviye Komutlar Rectangular Array

#### Kartezyen/Polar seçimi

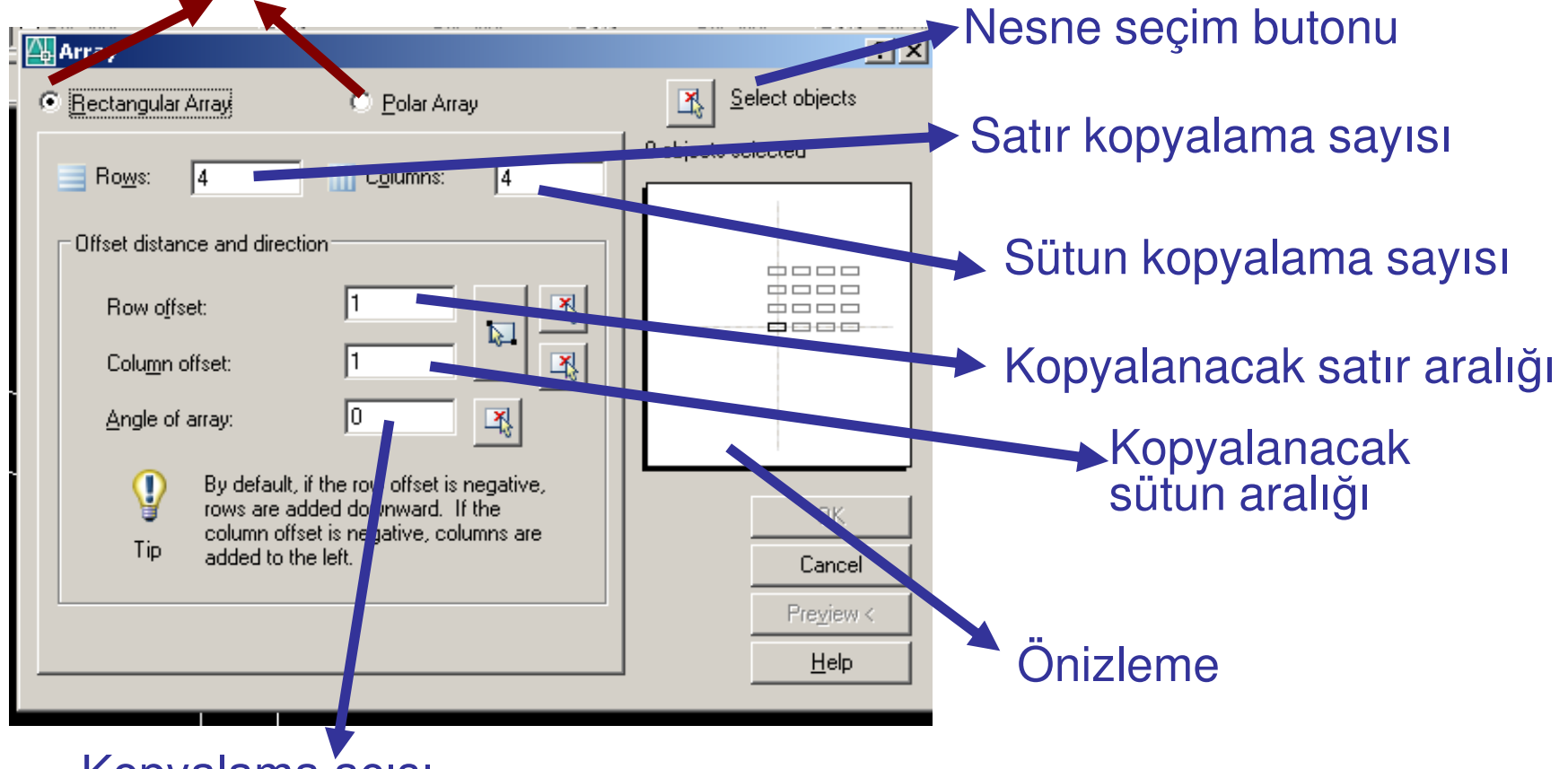

Kopyalama açısı

#### **Rectangular Array**

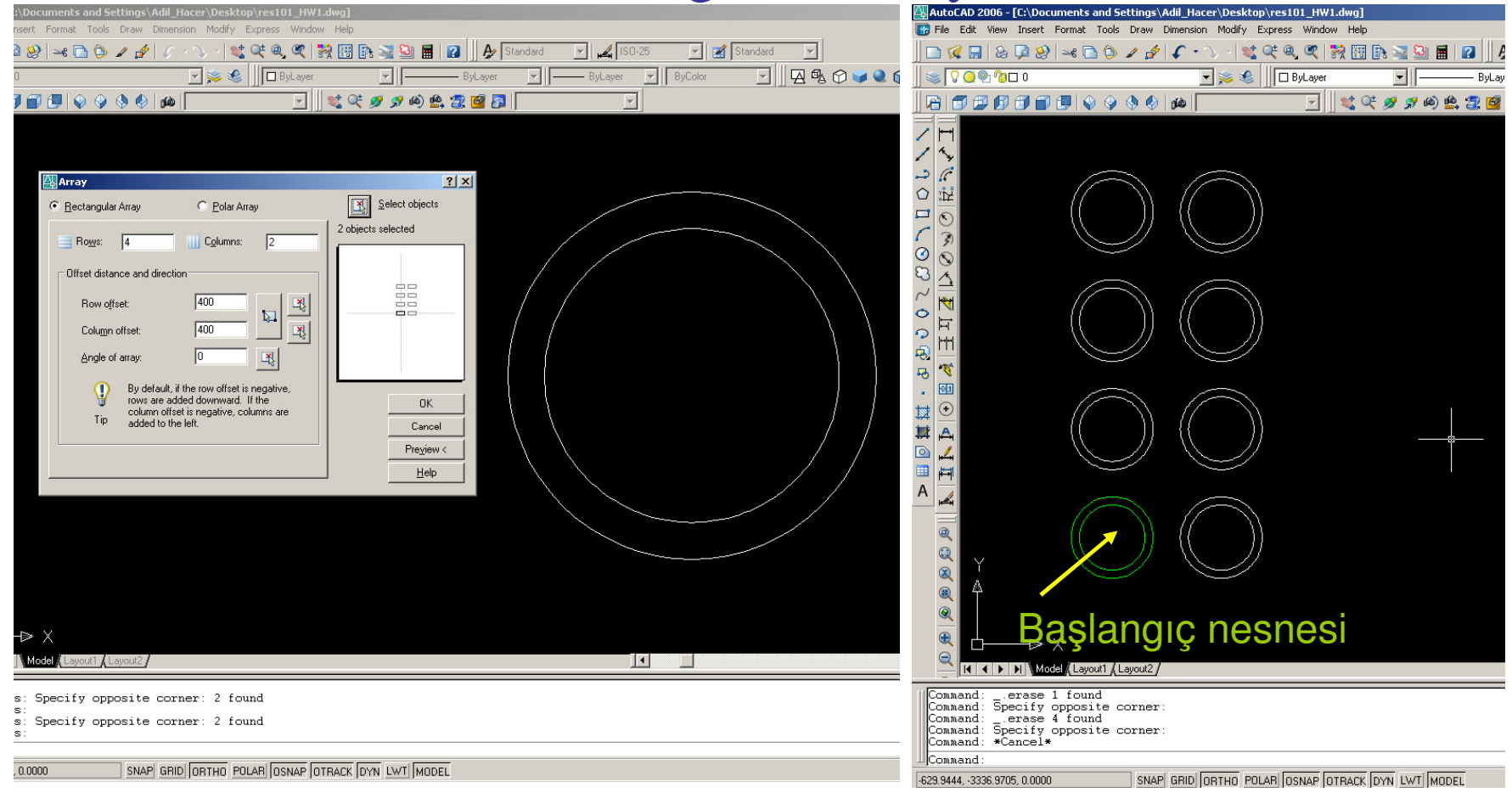

## Rectangular Array Image: AutoCAD 2006 - [C:\Documents and Settings\Adil\_Hacer\Desktop\res101\_HWI.dwg]

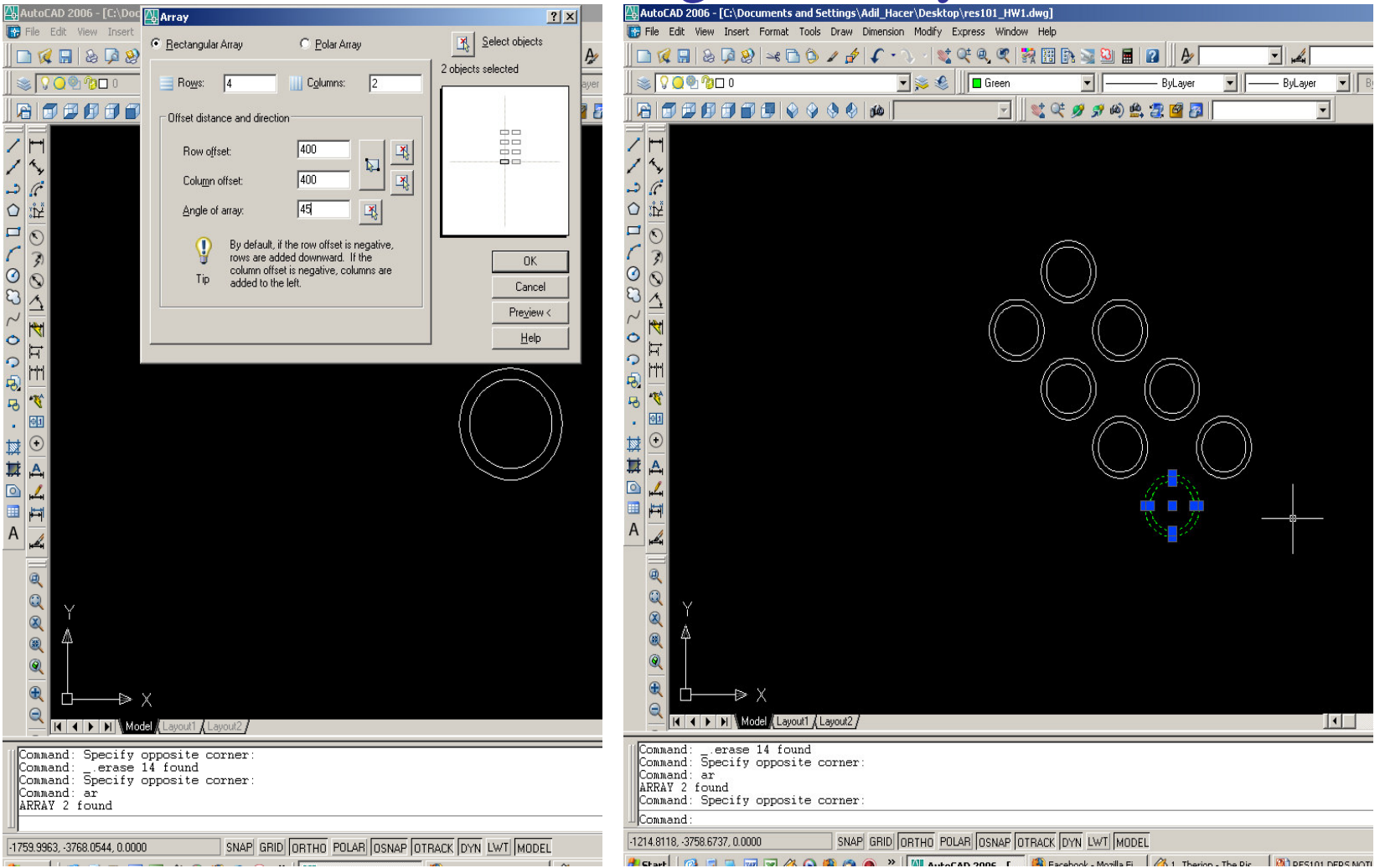

#### İleri Seviye Komutlar Polar Array

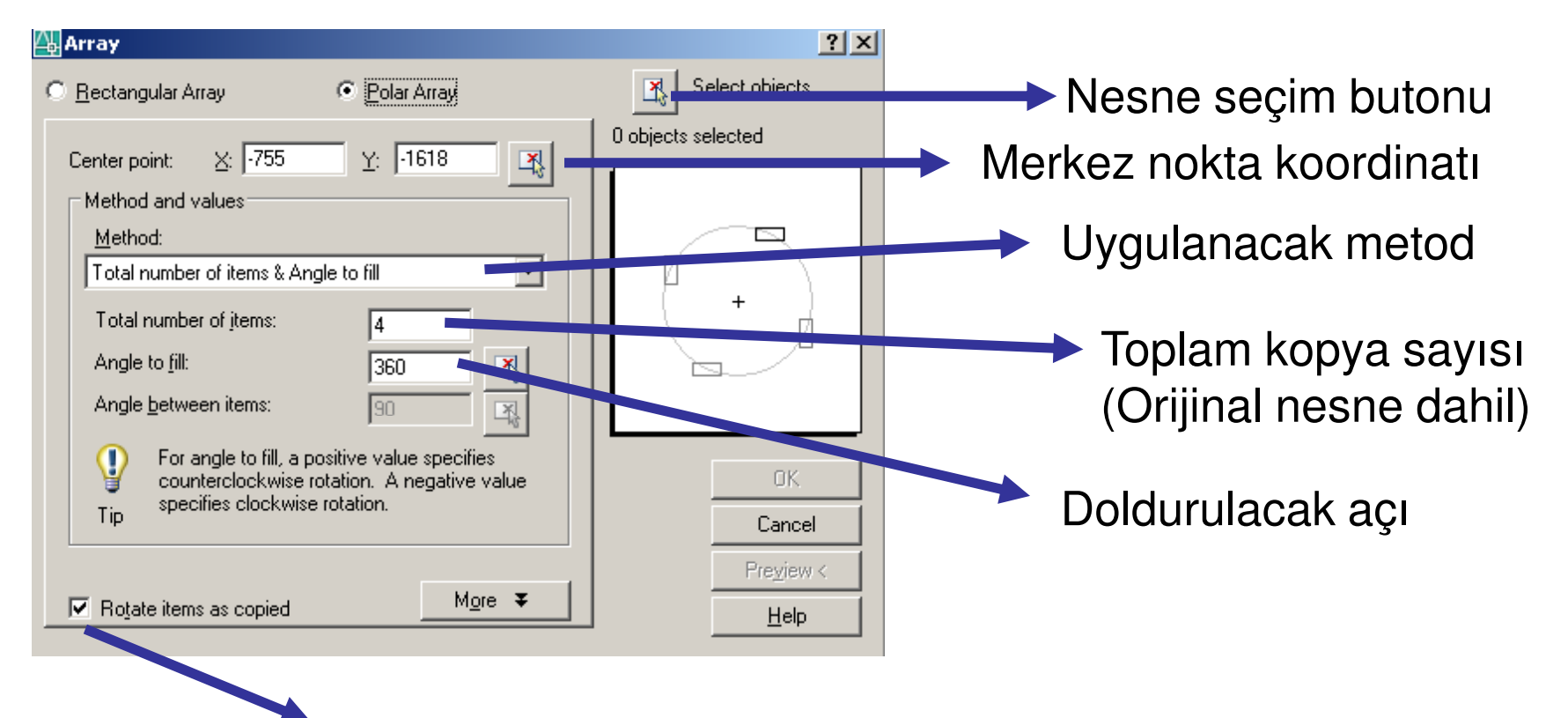

"Kopyalarken cismi de döndür" seçenek kutusu

#### İleri Seviye Komutlar Polar Array

| 🕌 AutoCAD 2006 - [C:\Documents and Settings\Adil_Hacer\Desktop\res101_HW1.dwg]            |                            |  |  |  |
|-------------------------------------------------------------------------------------------|----------------------------|--|--|--|
| 🐻 File Edit View Insert Format Tools Draw Dimension Modify Express Window Help            |                            |  |  |  |
| ] <b>□ 🜠 🖩 &amp; ¤ 🛞 → 🗅 🖢 ⊿ ⁄ (</b> / - ∖) - 💐 🔍 🔍 👯 🔢 🛙                                 | 🕅 💐 🎴 📓 👔 🍌 🏕 Standard 🔄 📈 |  |  |  |
| 👷 😵 🖓 🗖 0 💽 📚 🌒 🗖 ByLayer                                                                 | ByLayer 🗾 🕅 —— ByLaye      |  |  |  |
|                                                                                           | 🍠 🖈 🕸 🚍 🚰 🚰 🚺              |  |  |  |
|                                                                                           |                            |  |  |  |
| 🖌 🔨                                                                                       | <u>? ×</u>                 |  |  |  |
| C Bectangular Array C Bolar Array                                                         | Select objects             |  |  |  |
| Center point X: 1234.012 Y: 3290.1205                                                     | 0 objects selected         |  |  |  |
| Method and values                                                                         |                            |  |  |  |
| ▲ Method:                                                                                 |                            |  |  |  |
| Total number of items & Angle to fill                                                     |                            |  |  |  |
| Total number of items: 12                                                                 |                            |  |  |  |
| Angle to fill: 360                                                                        |                            |  |  |  |
| Angle between items: 30                                                                   |                            |  |  |  |
| Por angle to fill, a positive value specifies counterclockwise rotation. A negative value | OK                         |  |  |  |
| Tip specifies clockwise rotation.                                                         | Cancel                     |  |  |  |
|                                                                                           | Preview <                  |  |  |  |
| Rotate items as copied <u>More ₹</u>                                                      | Help                       |  |  |  |
|                                                                                           |                            |  |  |  |
| A                                                                                         | $\sim$                     |  |  |  |
|                                                                                           |                            |  |  |  |
|                                                                                           | ))                         |  |  |  |
|                                                                                           |                            |  |  |  |
|                                                                                           |                            |  |  |  |
| Q                                                                                         |                            |  |  |  |
|                                                                                           |                            |  |  |  |
|                                                                                           |                            |  |  |  |
|                                                                                           |                            |  |  |  |
| Command: c<br>CIRCLE Specify center point for circle or [3P/2P/Ttr (tan tan               | radius)]:                  |  |  |  |
| Specity radius of circle or [Diameter] /.3157 :<br>Command: ar                            |                            |  |  |  |
| Specify center point of array:                                                            |                            |  |  |  |
| 1224 0120 2200 1205 0 0000 SNAP SPID OPTUD POLAR OPTIACE                                  |                            |  |  |  |

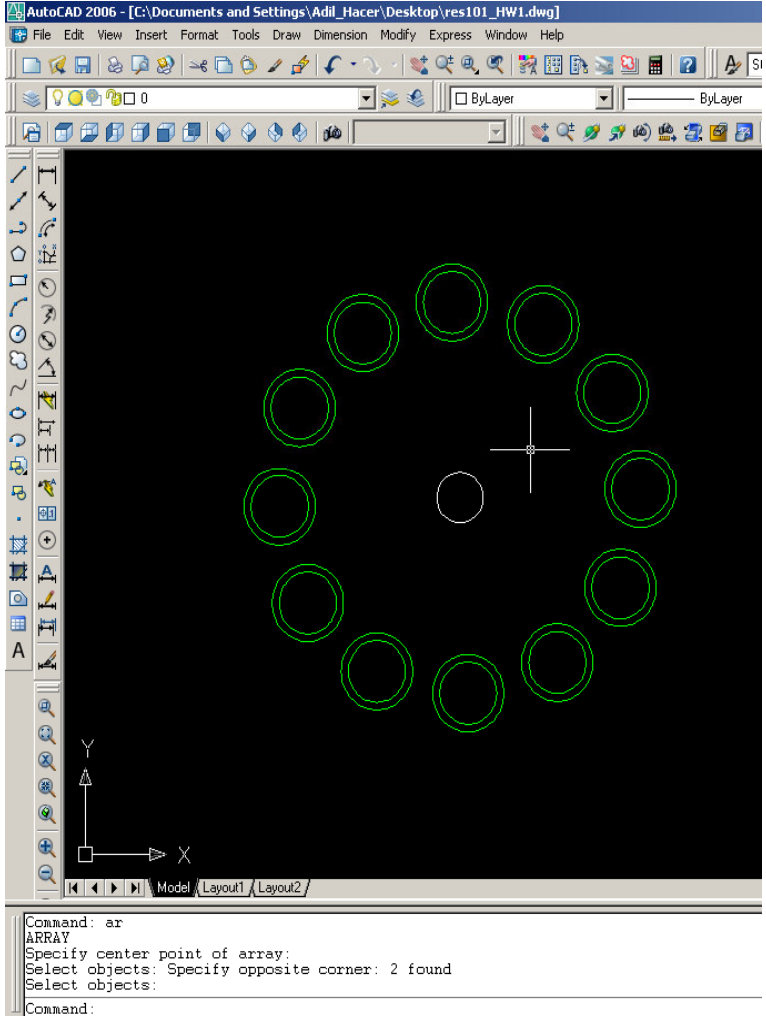

| mmana: ar<br>RRAY<br>pecify center point of array:                |  |
|-------------------------------------------------------------------|--|
| elect objects: Specify opposite corner: 2 found<br>elect objects: |  |
| ommand:                                                           |  |
|                                                                   |  |

SNAP GRID ORTHO POLAR OSNAP OTRACK DYN LWT MODEL -936.9966, -3102.1060, 0.0000

#### İleri Seviye Komutlar Polar Array

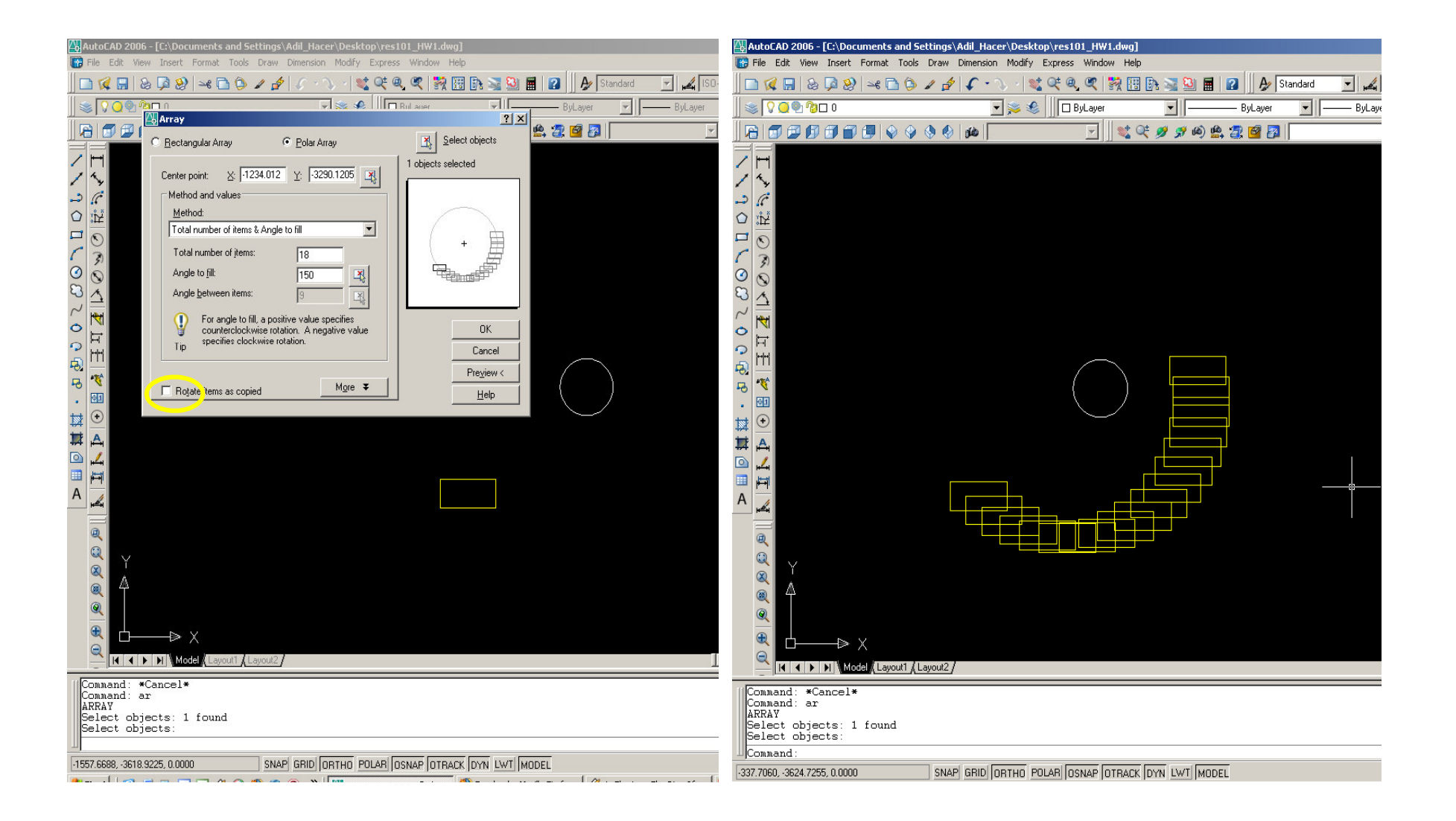

## Mirror

Nesnelerin eksenel simetrik kopyalarını oluşturur.

Mirror→enter→nesneleri seç→enter→simetri eksenini seç→enter→başlangıç nesnesi silinsin mi/kalsın mı (Y/N)→enter

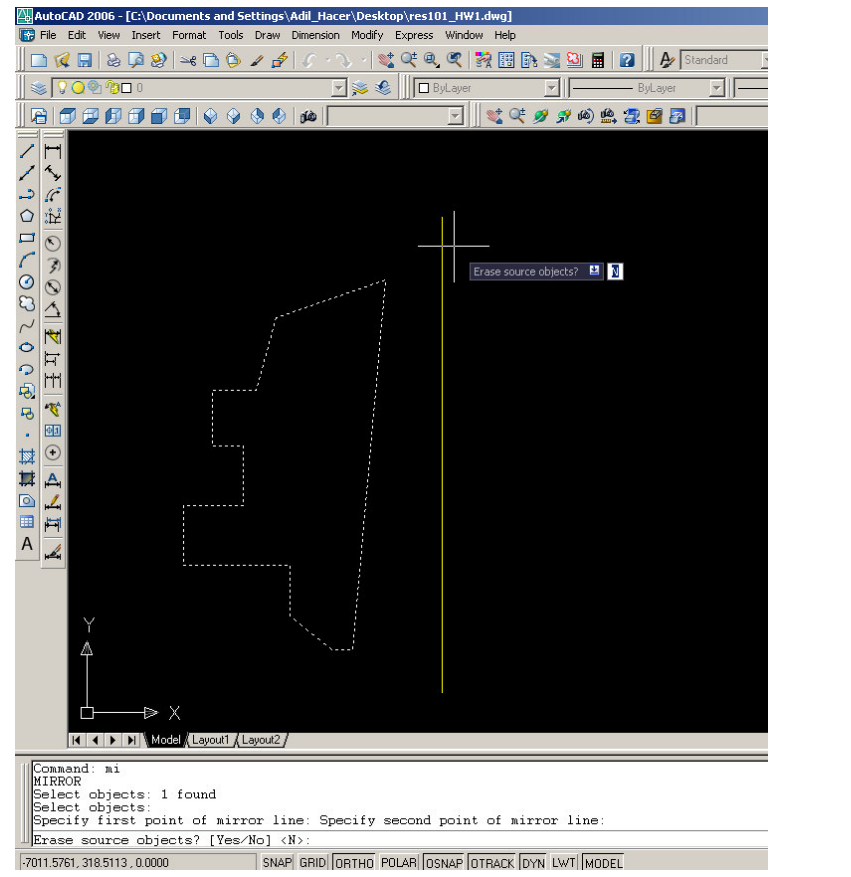

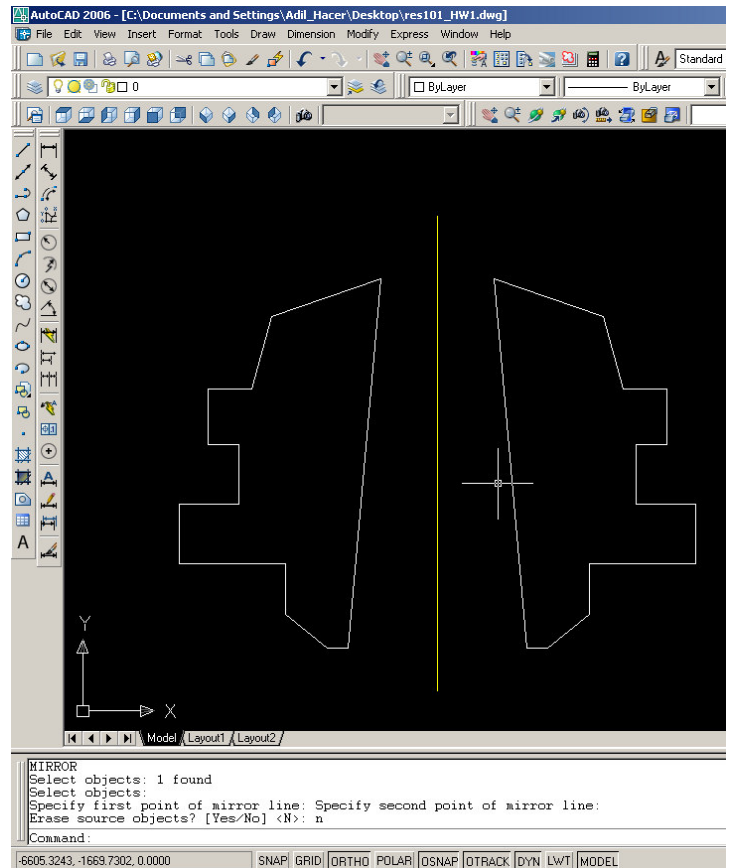

#### Measure

#### measure→enter→nesneleri seç→enter→ara mesafe gir→enter

Seçilen nesneler üzerinde verilen aralıklarla noktalar oluşturmaya yarar. Bu noktalar SNAP yardımı ile yakalanarak nesne çizimlerinde kullanılabilirler.

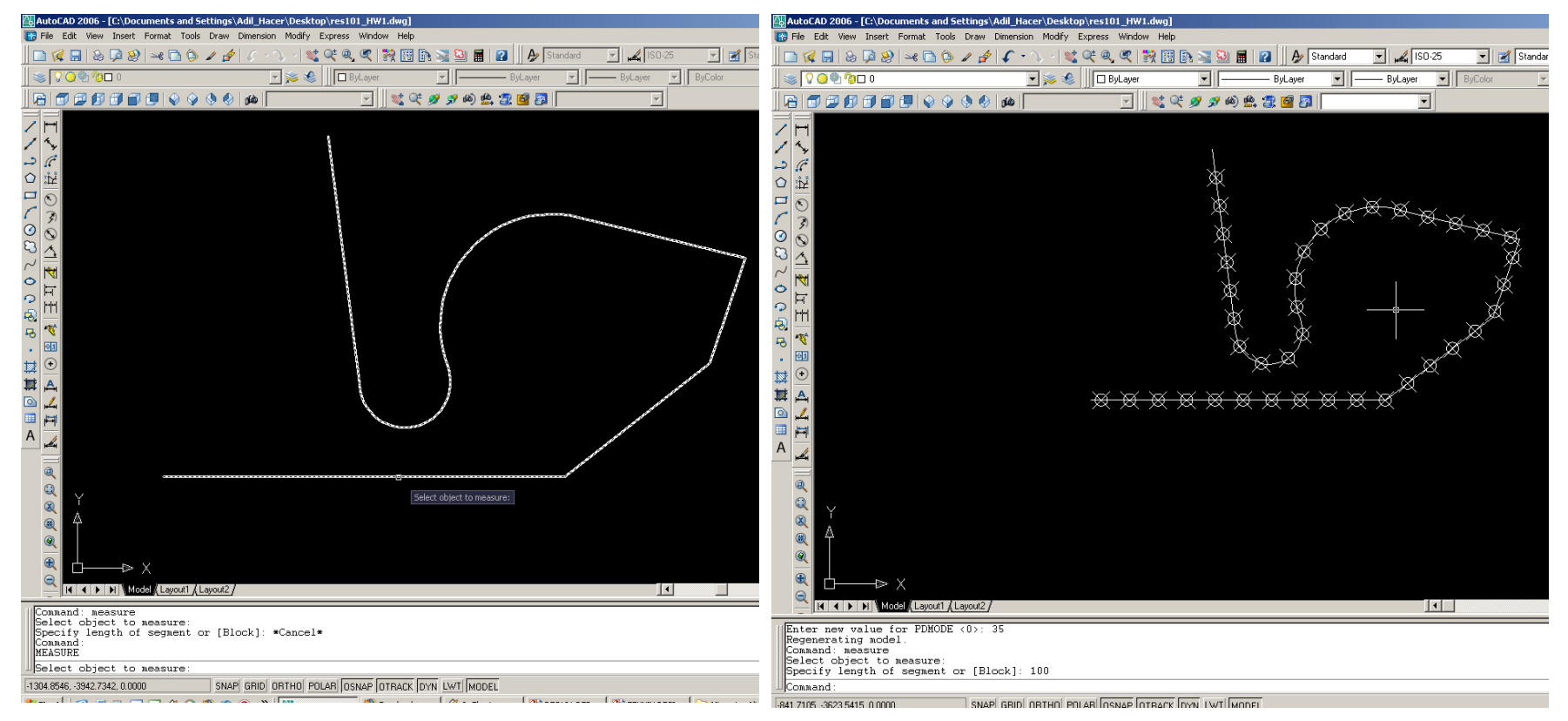

#### Measure

Measure komutundan faydalanabilmek için, AutoCAD'in nokta nesneleri gösterme seçeneklerini ayarlamak gerekir. Bu amáçla, PDMODE komutu girilerek bu parametreye veni bir değer verilir. Halihazırda pek çok sürümde bu değer 0 olduğu için nokta elemanlar görünmez, bu nedenle yakalanamazlar.

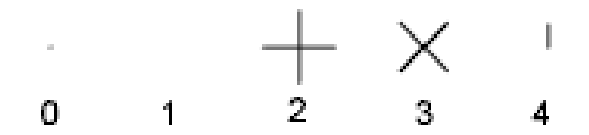

Specifying the value 32, 64, or 96 selects

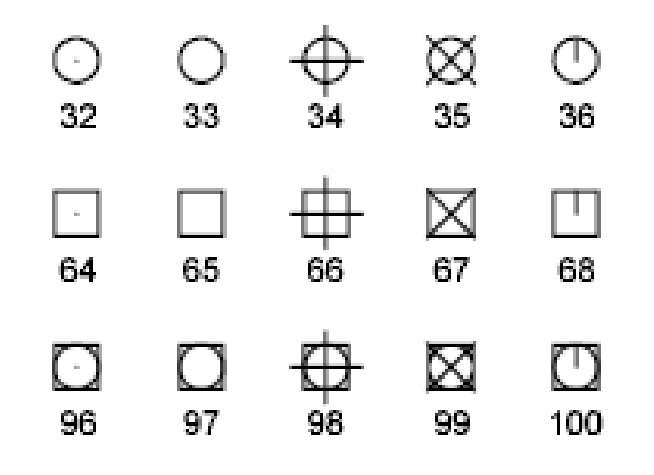

### Divide

#### divide→enter→nesneleri seç→enter→parça sayısını gir→enter

Seçilen nesneler üzerinde verilen sayıda eş uzunlukta parçalar oluşturmaya yarar. Bu noktalar SNAP yardımı ile yakalanarak nesne çizimlerinde kullanılabilirler.

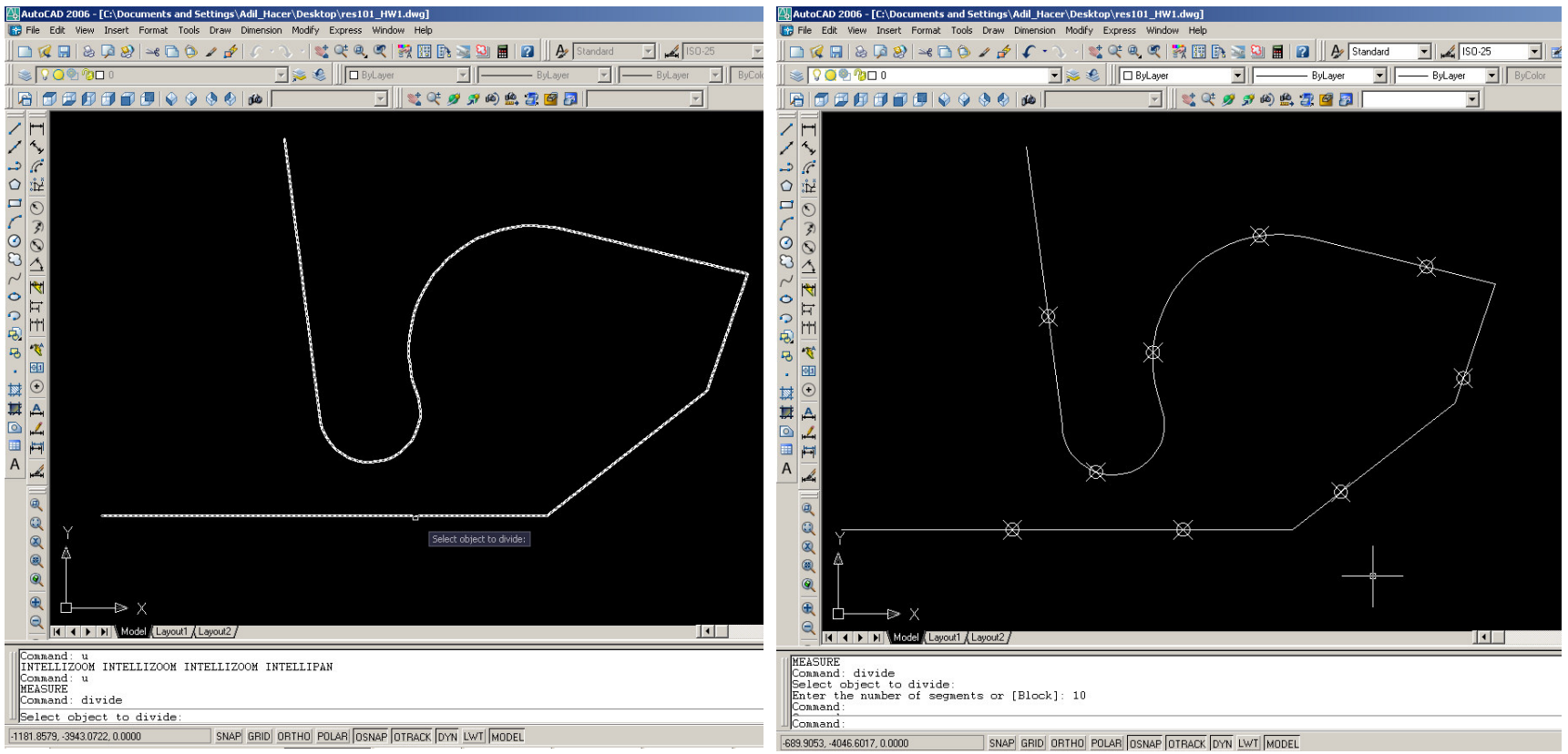

Divide

Divide ve Measure komutlarından elde edilen düğüm noktalarının görünmesi için, PDMODE komutu ile noktaların görünür hale getirilmesi, bu noktaların yakalanabilmesi için ise, OSNAP butonu altında ayarlardan "Node" yakalamanın aktifleştirilmesi gerekir.

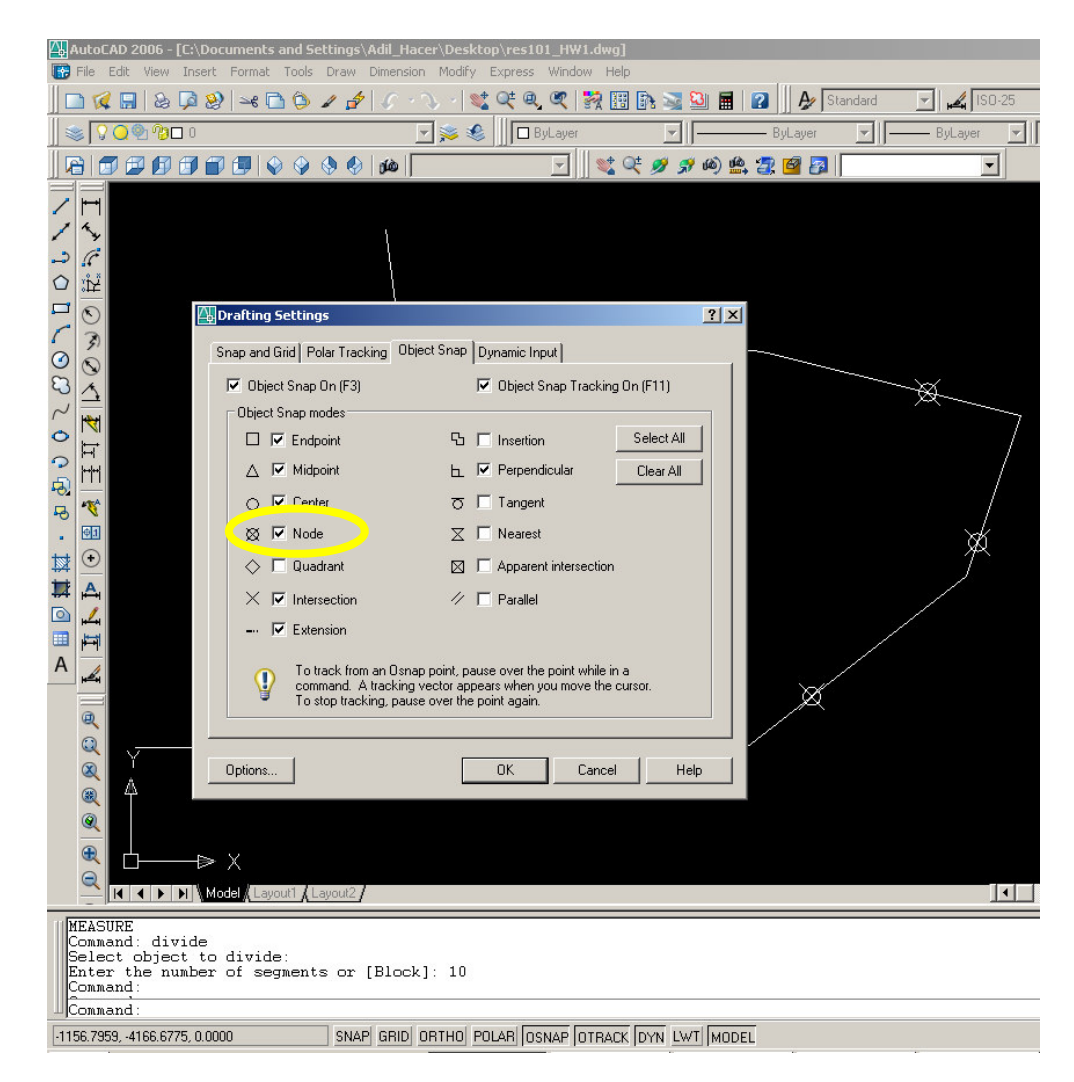

Spline

Spline→başlangıç noktasını gir→enter→eğrinin geçeceği noktaları gir→enter→son noktayı gir→enter→başlangıç teğetini gir→bitiş teğetini gir

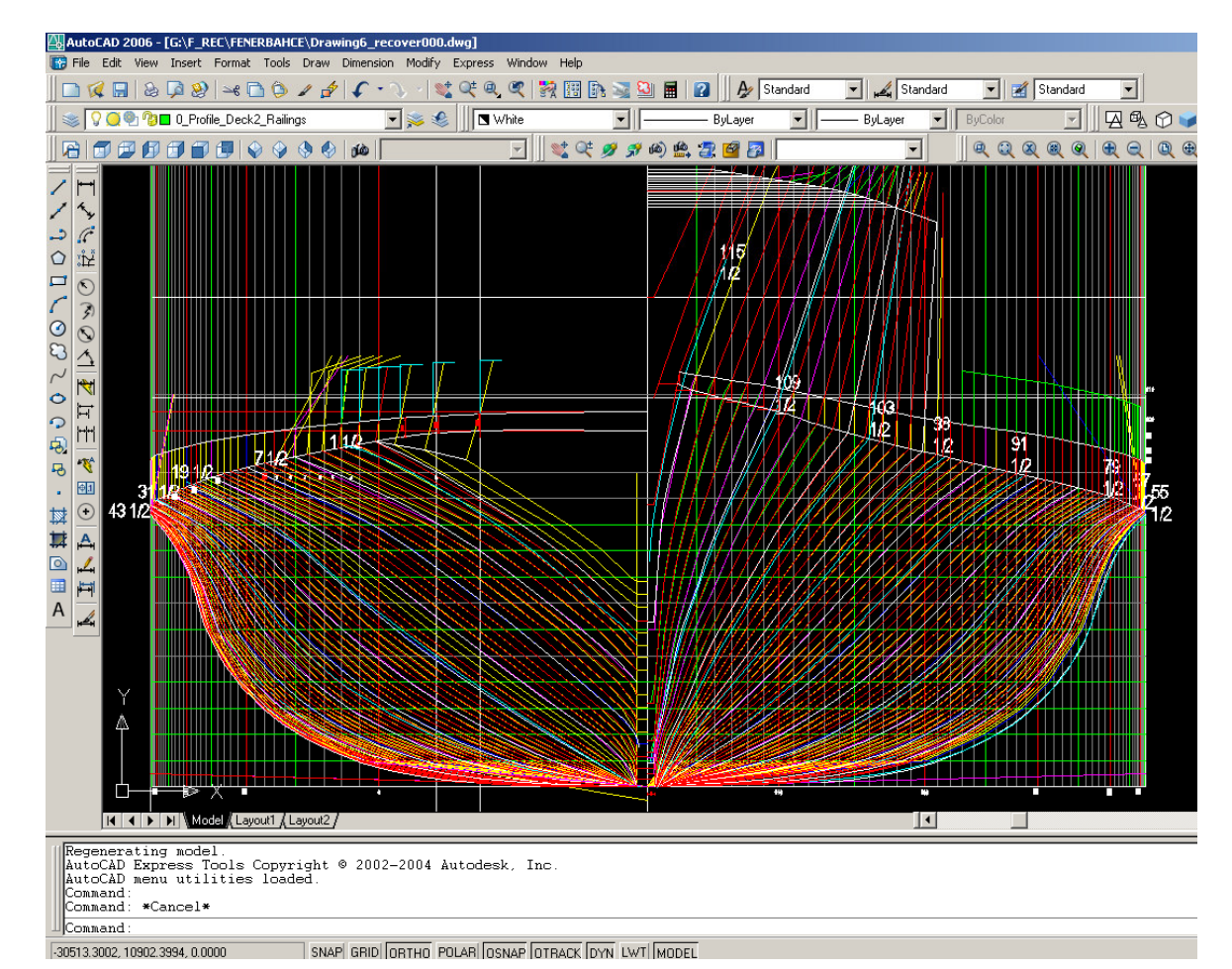

Spline: Belirtilen noktalardan geçen yumuşak bir eğri oluşturur.

#### İleri Seviye Komutlar Spline

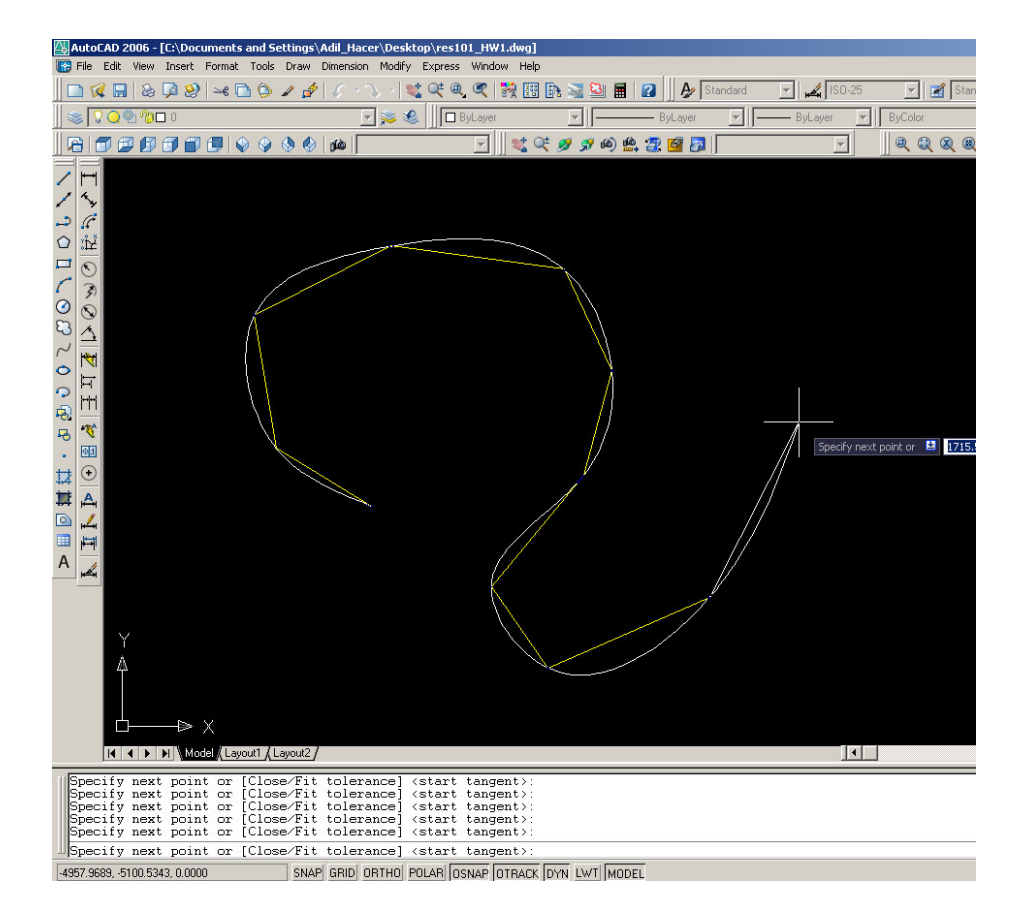

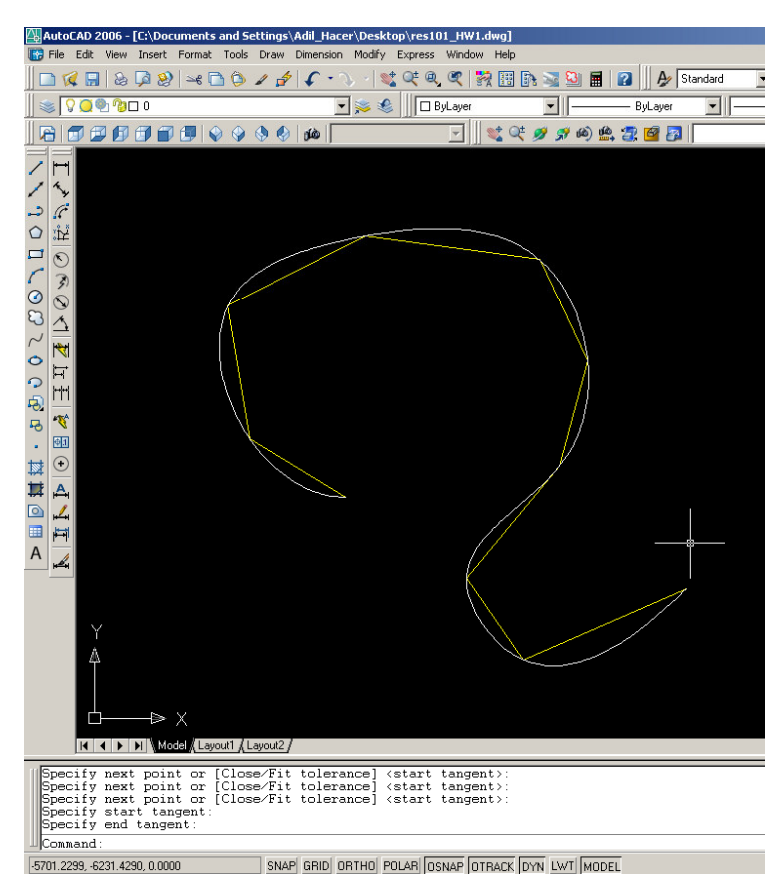

## Pedit

## Çizilmiş bir poligonu düzenlemeye yarar. Pedit→enter

Select polyline or [multiple]: → poligonu seç → enter

Multiple: (m) yazılıp [enter]'e basılırsa birden çok nesne düzenlenmek için seçilir.

Select an option (join/close/width/edit vertex/fit/spline/decurve/ltype gen/undo):

Yapılmak istenen düzenlemeye göre alt komut girilir.

Pedit

Close: Açık poligonu kapalı hale getirir (başlangıç ve bitiş noktalarını bir doğru ile birleştirir).

Open: Kapalı poligonun son parçasını kaldırarak açık hale getirir.

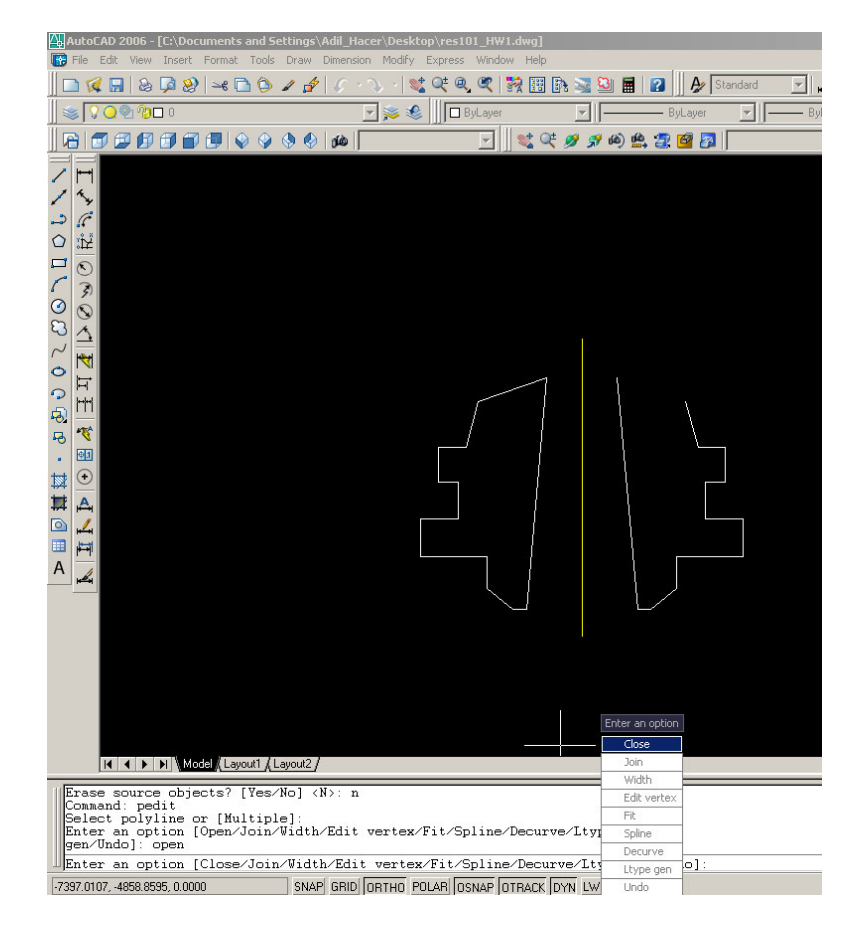

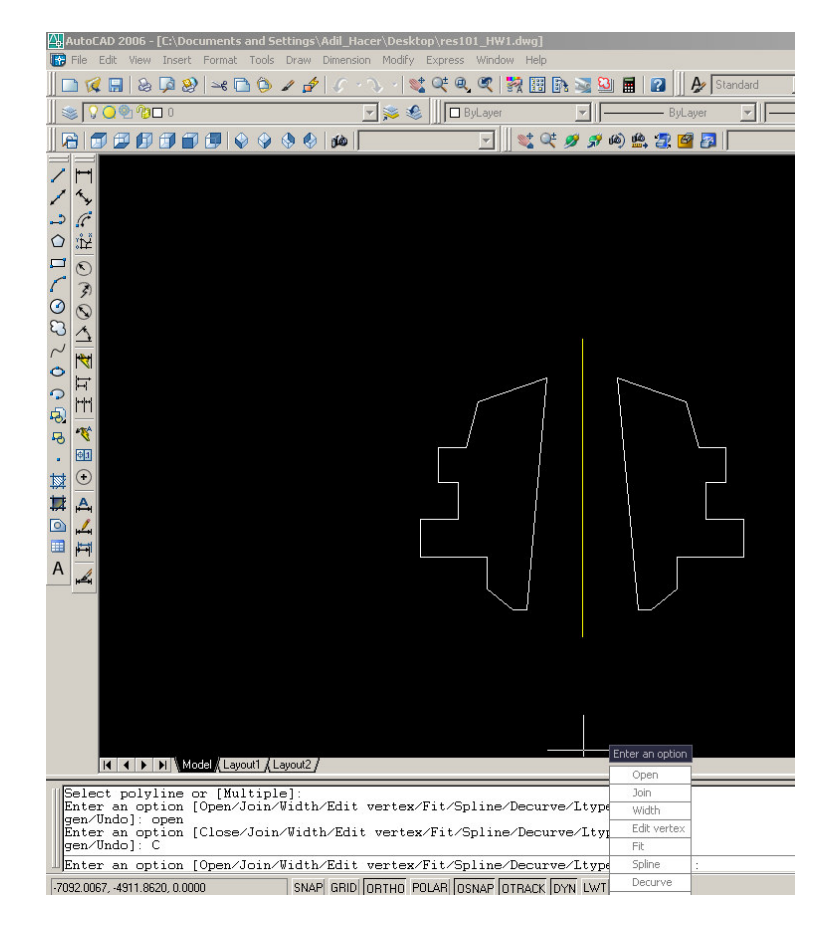

### Pedit

### Join: İki poligonu veya bir poligon ile başka bir çizgisel nesneyi (yay, doğru parçası vb.) birleştirir.

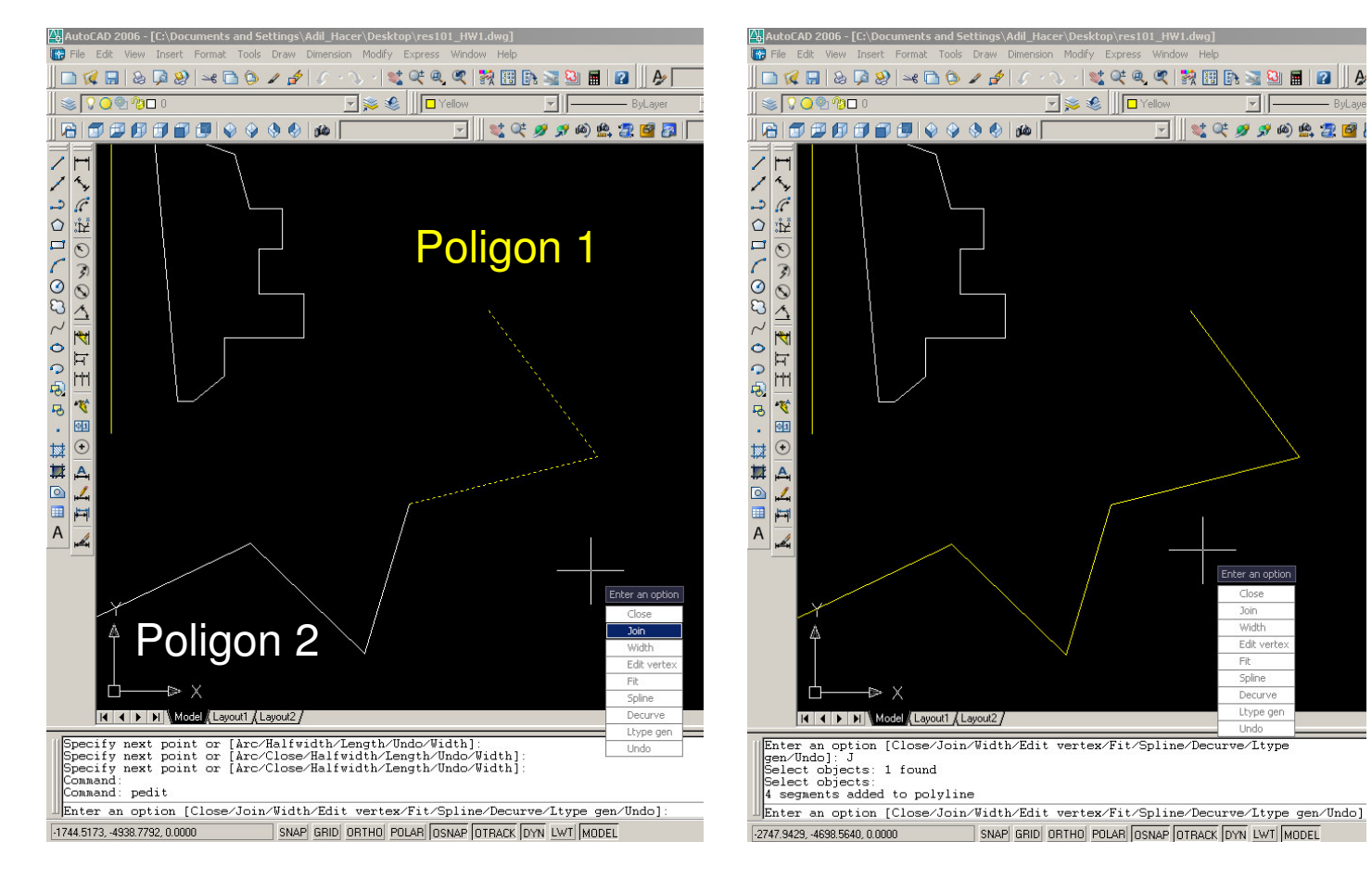

# Polyline ve Spline komutlarında sıralı nokta alma

Polyline ve spline komutlarında, MS Excel veya benzeri programlardan sıralı nokta alınabilir.

Bu amaçla, MS Excel veya benzeri bir programdan x,y koordinat çiftlerini virgülle ayrılmış biçimde içeren bir sütun kopyalanarak, başlangıç noktası girilmiş olan poligon veya eğrinin devam koordinatları olarak komut satırına yapıştırılır.

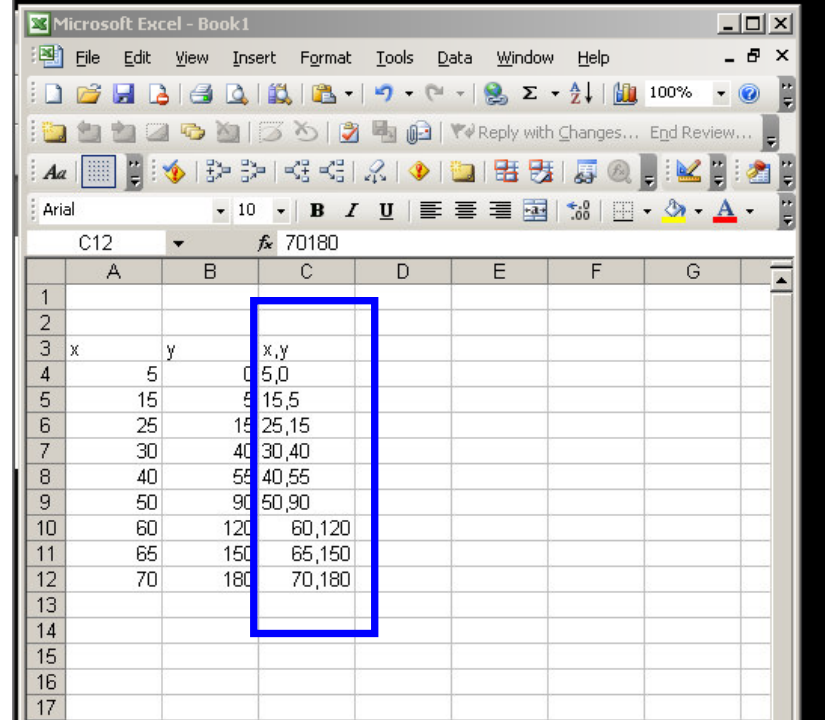

## Polyline ve Spline komutlarında sıralı nokta alma

| 💾 AutoCAD 2006 - [Drawing5.dwg]                                                                                                    | Microsoft Excel - Book1                             |                   |
|----------------------------------------------------------------------------------------------------|-----------------------------------------------------|-------------------|
|                                                                                                    | Eile Edit View Insert Format Tools Data Window Help | _ & ×             |
|                                                                                                    | 🗄 🗋 🚰 🛃 🤮 💁 🖏 🖏 🛍 τ 🔊 τ (** τ) 😣 Σ τ 👌              | <u>)</u> 100% 👻 😨 |
| 🛛 📚 🛇 💭 😰 0 💽 💌 🗾 🖉 ByLayer 🔄 🗍 — ByLayer 🔄 🗍 — ByLayer                                                                                                    | 🗄 🔄 🖄 🖄 🖾 🥱 🖄   🏹 🏷   🦻 🖏 😰   🖤 Reply with Changes  | End Review        |
| A   I   I   I   I                                                                                                    |                                                     | n 🖩 : 💅 🖬 : 🍂 🖬   |
|                                                                                                    |                                                     |                   |
| No selection V 🕮 🕱 🚏                                                                                                    |                                                     | 🗄 • 🔗 • 📥 • 📑     |
|                                                                                                    |                                                     | G =               |
| 2 If General Sciences Control Bylaver                                                                                                    |                                                     | <b>^</b>          |
|                                                                                                    | 2                                                   |                   |
| Linetype — ByLayer                                                                                                    | 3 x y x,y                                           |                   |
| Linetyp1                                                                                                    | <sup>4</sup> 5 05,0<br>5 15 5155                    |                   |
| O O Linewell — DyLayer                                                                                                    | 6 25 15 25,15                                       |                   |
|                                                                                                    | 7 30 40 30,40                                       |                   |
|                                                                                                    |                                                     |                   |
| Plot sty None                                                                                                    | 10 60 120 60,120                                    |                   |
| Plot ta Model                                                                                                    | 11 65 150 65,150                                    |                   |
| Plot ta Not available                                                                                                    |                                                     |                   |
| 16 View Starter Contract Contract Contr | 14                                                  |                   |
|                                                                                                    | 15                                                  |                   |
| Center Z 0                                                                                                    | 16                                                  |                   |
| 🐺 🗛 👘 Height 185.7342 💌                                                                                                    | 1/                                                  |                   |
|                                                                                                    | 19                                                  |                   |
| III I I I I I I I I I I I I I I I I I                                                                                                     | 20                                                  |                   |
| HautoCAD Express Tools Copyright © 2002-2004 Autodesk Inc                                                                                                    | 21                                                  |                   |
| AutoCAD menu utilities loaded.                                                                                                    | 22                                                  |                   |
| FINE                                                                                                    | 24                                                  |                   |
| Specify start point: 0,0<br>Current line-width is 0.0000                                                                                                    | 25                                                  |                   |
| Specify next point or [Arc/Halfwidth/Length/Undo/Width]: *Cancel*                                                                                                    | 20                                                  |                   |
|                                                                                                    | 28                                                  |                   |
| Specify start point: 0,0<br>Current line-width is 0.0000                                                                                                    | 29                                                  |                   |
| Specify next point or [Arc/Halfwidth/Length/Undo/Width]: 5,0                                                                                                    | 21                                                  |                   |
| Specify next point of [Arc/Close/Haifwidth/Ength/Undo/width]: 25,15                                                                                                    | 32                                                  |                   |
| Specify next point or [Arc/Close/Halfwidth/Length/Undo/Width]: 30,40<br>[Specify next point or [Arc/Close/Halfwidth/Length/Undo/Width]: 40,55                                                                                                    | 33                                                  |                   |
| Specify next point or [Arc/Close/Halfwidth/Length/Undo/Width]: 50,90                                                                                                    | 34                                                  |                   |
| Specify next point or [Arc/Close/Halfwidth/Length/Undo/Width]: 65,150                                                                                                    | 36                                                  |                   |
| Specify next point or [Arc/Close/Halfwidth/Length/Undo/Width]: 70,180                                                                                                    | 27                                                  |                   |
| UCommand:                                                                                                    | Peady Neecl A Sneet2 A Sneet3 A Sheet4 A Sheet4 A   |                   |
| 177.2211, 53.3322, 0.0000 SNAP GRID ORTHO POLAR OSNAP OTRACK DYN LWT MODEL SA 6 - //                                                                                                    |                                                     |                   |

# Polyline ve Spline komutlarında sıralı nokta alma

| AutoCAD 2006 - [Drawing5.dwg]                                                                                                    | - <b>D</b> ×    | Microsoft Excel - B | ook1                 |                                  |                    | . Iol × |
|----------------------------------------------------------------------------------------------------|-----------------|---------------------|----------------------|----------------------------------|--------------------|---------|
| No File Edit View Insert Format Tools Draw Dimension Modity Express Window Help                                                                                                    |                 | 🗐 Eile Edit View    | Insert Format I      | ools <u>D</u> ata <u>W</u> indow | Help .             | - 8 ×   |
|                                                                                                    |                 | 🗅 💕 🖬 🖪 🖂           | 0. 11. 12 14         | 7 - (* -   🤮 Σ -                 | 2↓   🛄 100% 🗣      | 0       |
| 🔄 💱 🔍 🕲 🕐 🕲 🗆 0 📃 💌 😒 🔛 🗖 ByLayer 🔄 🗾 — ByLayer                                                                                                    | ByLayer         | 🎦 🐿 🐿 🖾 😎           | 00000                | u 😥   ♥₽ Reply with              | Changes End Review | N       |
|                                                                                                    |                 | Aa 🔲 🖬 🐝 🕴          | 2. 15- 1-C -C -C     |                                  | I 🗖 🔊 🛯 : 🔽 🖥      | 1 🤊 T   |
|                                                                                                    | ×               | Arial               | • 10 • <b>B</b> 7 1  |                                  | *** · · · · ·      |         |
| / 🔨 No selecti                                                                                                    | on 🔽 🔝 🎝 🍞 📔    | C12 -               | <i>f</i> ₂ 70180     |                                  |                    | - 5     |
| D C A General                                                                                                    |                 | A E                 | з с                  | D E                              | F G                | -       |
| O 🛱 Color                                                                                                    | ByLayer 1       | 1                   |                      |                                  |                    | -       |
|                                                                                                    | 0 Bol aver      | 2<br>З х у          | x,y                  |                                  |                    |         |
| C 3                                                                                                    | rp 1            | 4 5                 | 05,0                 |                                  |                    |         |
| O N Linew                                                                                                    | ei — ByLayer    | 5 15<br>6 25        | 5 15,5               |                                  |                    |         |
|                                                                                                    | ness U          | 7 30                | 40 30,40             |                                  |                    |         |
| Plot sty                                                                                                    | te A            | 8 40                | 55 40,55             |                                  |                    |         |
|                                                                                                    | ty None 1       | 10 60               | 120 60,120           |                                  |                    |         |
|                                                                                                    | a Model         | 11 65               | 150 65,150           |                                  |                    |         |
|                                                                                                    | a Not available | 12 70               | 180 70,180           |                                  |                    |         |
| View View                                                                                                    | r X 35.3262     | 14                  |                      |                                  |                    |         |
| tty (•)                                                                                                    | r Y 81.8838     | 15                  |                      |                                  |                    |         |
|                                                                                                    | r Z 0           | 16                  |                      |                                  |                    |         |
|                                                                                                    | 385.2863        | 18                  |                      |                                  |                    |         |
|                                                                                                    | 1               | 19                  |                      |                                  |                    |         |
|                                                                                                    | 10 Yes 2        | 20                  |                      |                                  |                    |         |
|                                                                                                    | :o Yes 👻 🙎      | 22                  |                      |                                  |                    |         |
|                                                                                                    | 2               | 23                  |                      |                                  |                    |         |
| I V V Model (Layout1 / Layout2 /                                                                                                    | 2               | 25                  |                      |                                  |                    |         |
| [[Command: spline                                                                                                    | 2               | 26                  |                      |                                  |                    |         |
| Specify first point or [Object]: 0,0<br>Specify next point: 5.0                                                                                                    |                 | 28                  |                      |                                  |                    |         |
| Specify next point or [Close/Fit tolerance] <start tangent="">: 15,5<br/>Specify next point or [Close/Fit tolerance] <start tangent="">: 25,15</start></start>                                                           | 2               | 29                  |                      |                                  |                    |         |
| Specify next point or [Close/Fit tolerance] <start tangent="">: 30,40</start>                                                                                                    | 3               | 30                  |                      |                                  |                    |         |
| Specify next point of [Close/Fit tolerance] <start tangent="">: 50,90<br/>Specify next point or [Close/Fit tolerance] <start tangent="">: 50,90</start></start>                                                          | 3               | 32                  |                      |                                  |                    |         |
| Specify next point of [Liose/Fit tolerance] <start tangent="">: 60,120<br/>Specify next point or [Close/Fit tolerance] <start tangent="">: 65,150</start></start>                                                        | 3               | 33                  |                      |                                  |                    | _       |
| Specify next point or [Close/Fit tolerance] <start tangent="">: 70,180<br/>Specify next point or [Close/Fit tolerance] <start tangent="">:</start></start>                                                               |                 | 35                  |                      |                                  |                    |         |
| Specify next point or [Close/Fit tolerance] <start tangent):="" u<br="">Specify next point or [Close/Fit tolerance] <start tangent):<="" td=""><td>3</td><td>36</td><td></td><td></td><td></td><td></td></start></start> | 3               | 36                  |                      |                                  |                    |         |
| Specify start tangent: /Ortho.on                                                                                                    |                 | Sheet1              | Sheet2 / Sheet3 / Sh | eet4 / Shee   •                  |                    |         |
| 141.7494, 70.2030, 0.0000 SNAP GRID ORTHO POLAR OSNAP OTRACK DYN LWT MODEL                                                                                                    | Re<br>Re        | Ready               |                      |                                  | NUM                | - 1.    |

Nesnelerin seçimi, kopyalanması, taşınması ve benzeri modifikasyonların yapılmasında, nesnelerden oluşturulan bloklar kullanıldığında birden fazla nesneyi tek seferde seçip gerekli düzenlemeleri yapmak mümkün olmaktadır.

Bu amaçla, komut satırına block -> enter, girildiğinde blok menüsü ekrana gelir.

| Block Definition    | <u>? ×</u>            |
|---------------------|-----------------------|
| N <u>a</u> me:      |                       |
|                     | <b>T</b>              |
| Base point          | Objects               |
| Pic <u>k</u> point  | Select objects 🏾 🍞    |
| <u>×</u> : 0        | C <u>R</u> etain      |
| Y: 0                | Convert to block      |
| 2.0                 | C <u>D</u> elete      |
| <u>2:</u> ju        | A No objects selected |
| Settings            |                       |
| Block <u>u</u> nit: | Scale uniformly       |
| Millimeters 🔹       | Allow exploding       |
| Description:        |                       |
|                     | A                     |
| Hyperlink           |                       |
| Den in block editor |                       |
| OK                  | Cancel <u>H</u> elp   |

| Block Definition     | <u>?</u> ×                 |
|----------------------|----------------------------|
| N <u>a</u> me:       |                            |
|                      | ▼                          |
| Base point           | Objects                    |
| Pick point           | Selec <u>t</u> objects 🏾 🍞 |
| <u>X:</u> 0          | ◯ <u>R</u> etain           |
| Y: 0                 | • Convert to block         |
| 7. 0                 | O <u>D</u> elete           |
|                      | A No objects selected      |
| Settings             |                            |
| Block unit:          | Scale uniformly            |
| Millimeters 💌        | Allow exploding            |
| Description:         | 2 5                        |
|                      | ×                          |
| Hyperlink            |                            |
| Dpen in block editor |                            |
| ОК                   | Cancel <u>H</u> elp        |

- Name: Blok adı (kullanıcı tarafından girilir)
- Base point: "Insert block" komutunda bloğun yerleştirileceği koordinatlardır.
- Objects: Bloğu oluşturan nesnelerin seçilmesine yarar. "Retain" seçili ise nesneler oldukları gibi kalır ve blok ayrıca oluşturulur; "Convert to block" seçili ise nesneler oldukları yerde bloğa dönüştürülürler.

| Autocad 2006 - [C: (Documents and Secti                                                                                                    | igs (Adir_Hacer (Desktop (R                                                                                                    |                                                                                                    |                                                                                     |                  |
|----------------------------------------------------------------------------------------------------|----------------------------------------------------------------------------------------------------|----------------------------------------------------------------------------------------------------|-------------------------------------------------------------------------------------|------------------|
| File Edit View Insert Format Tools Dr                                                                                                    | aw Dimension Modily Expr                                                                                                    | ess Window Help                                                                                              |                                                                                     |                  |
|                                                                                                    |                                                                                                    | Q Q 🕺 🖽 🖪 S                                                                                                  | 🗿 🖬 👔 📗 🎤 Standard                                                                  |                  |
| 🧏 🗘 📿 🐏 🍘 🗖 0                                                                                                    | ≫ 🍕                                                                                                    | ByLayer V                                                                                                    | ByLayer 🗾                                                                           | ByLayer          |
| 8 3 2 9 9 7 7 9 9 9 9                                                                                                    | 🌒 🐽 🗌                                                                                                    | 🔄 🛛 💐 🔍 🝠                                                                                                    | m) 🚔 🛃 🧧 🌆 📔                                                                        |                  |
| Image: Second state     Image: Second state       Image: Second state     Image: Second state       Ima | Insert         Name:       1         Path:       Insettion point         Insettion point       Image: Specify On-screen         X:       0         Y:       0         Z:       0         Image: Explode       Image: Specify On-screen         X:       0         Y:       0         Z:       0         Image: Explode       Image: Specify On-screen         Image: Specify On-screen       Image: Specify On-screen         Y:       0       Image: Specify On-screen         Image: Specify On-screen       Image: Specify On-screen         Image: Specify On-screen       Image: Specify On-screen         Image: Specify On-screen       Image: Specify On-screen         Image: Specify On-screen       Image: Specify On-screen         Image: Specify On-screen       Image: Specify On-screen         Image: Specify On-screen       Image: Specify On-screen         Image: Specify On-screen       Image: Specify On-screen         Image: Specify On-screen       Image: Specify On-screen         Image: Specify On-screen       Image: Specify On-screen         Image: Specify On-screen       Image: Specify On-screen         Image: Specify On-screen       Image: Specify On-screen | Scale  Scale  Scale  Specify On-screen  S  1  2  1  Uniform Scale  OK  I  I  I  I  I  I  I  I  I  I  I  I  I | e Rotation Specify On-screen Angle: Block Unit Unit: Hilimeters Factor: Cancel Help |                  |
| AutoCAD menu utilities loaded<br>Command: COMMANDLINE<br>Command: properties<br>Command: block<br>Select objects: 1 found 2 to<br>Select objects: 1 found, 2 to<br>Select objects: 1 found, 3 to<br>Select objects: Automatic save to C:\Document:<br>Settings\Temp\res101_HWI_1_1<br>Command:<br>Command:                                                                                                    | tal<br>s and Settings`Adil<br>6831.sv\$                                                                                                    | Hacer\Local                                                                                                  | communication Center<br>asy way to keep you and your soft<br>here.                  | ware up-to-date. |
| 202.4703, 7803.7280, 0.0000                                                                                                    | MAR GIND UNTRU PULAR                                                                                                    | JUSNAP JUTHACK JUYN LWI                                                                                      | IMODEL                                                                              |                  |

Hazırlanan bir bloğu yerleştirmek için "Insert" araç çubuğundan "Block" seçilir. Gelen ekranda bloğun adı belirtilir. Burada, ek olarak:

- "Insertion point" altında yerleştirileceği mutlak koordinatlar verilebilir.
- "Scale" altında ölçek verilebilir.

<u>Bir blok, üç ana eksen</u> <u>doğrultularında farklı</u> ölçeklerde yerleştirilebilir.

"Rotation" altında açı verilebilir.

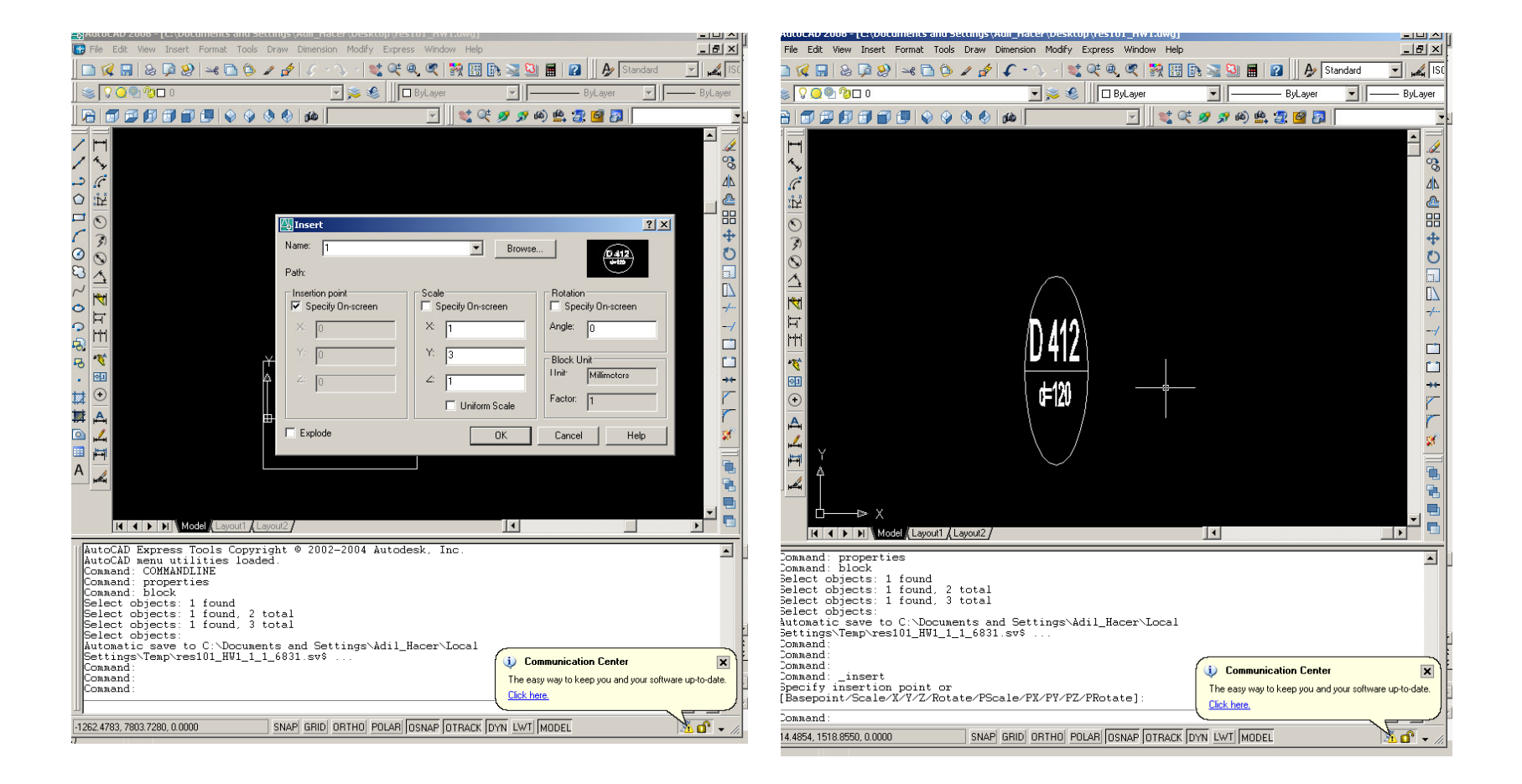

Blokları yeniden nesnelere dönüştürmek amacı ile "explode" komutu kullanılır:

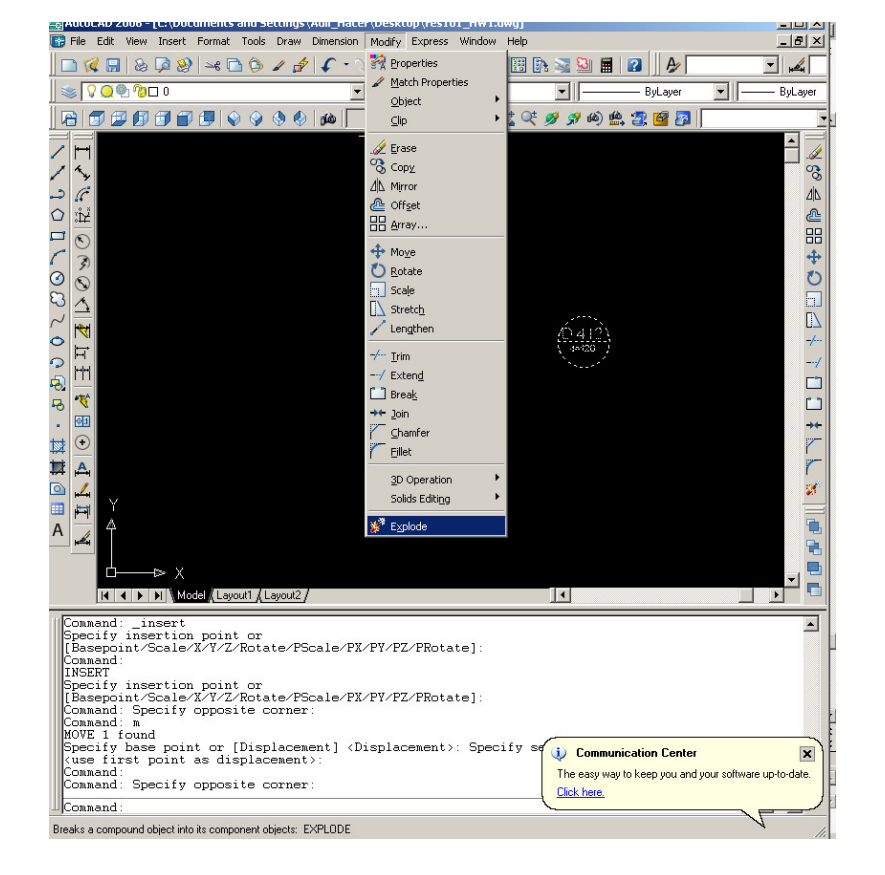

explode→enter→blokları seç→enter

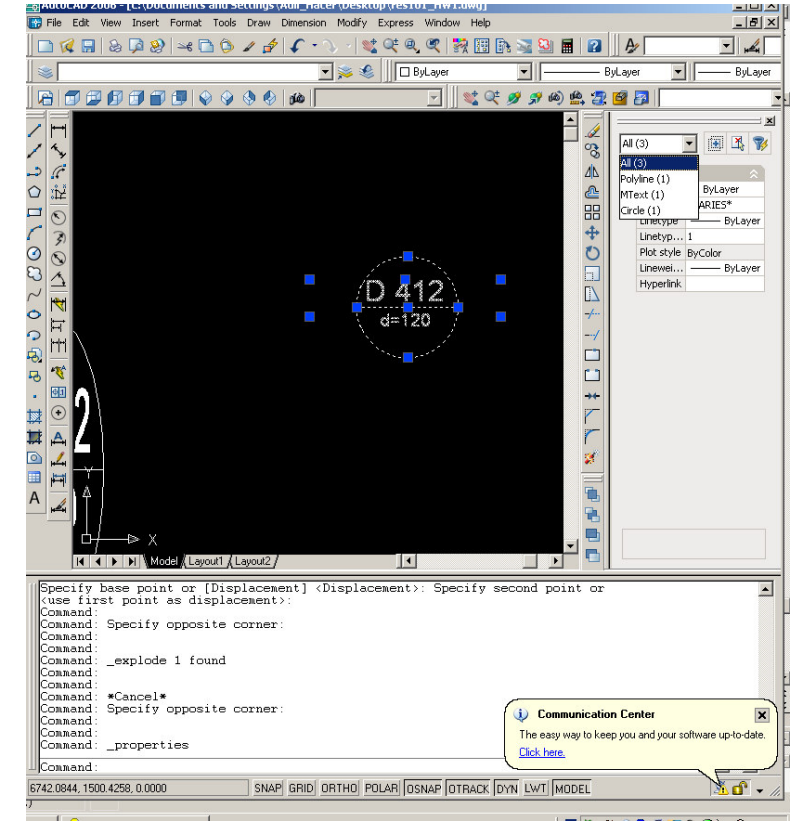